#### "به نام خدا"

## دانشگاه هنر اصفهان

# آموزش شرکت در آزمون

وارد صفحه آموزش مجازی دانشگاه شوید و نام کاربری و کلمه عبور خود را وارد کنید

5

| Ľ, | سامانه مدریت یادگیری <sup>اکلمت</sup> دوئیکی                | раници 4, 3555<br>Д                                                                                                    |
|----|-------------------------------------------------------------|----------------------------------------------------------------------------------------------------|
|    |                                                             | سیستم مدیریت یادگیری الکترونیکی                                                                                                    |
|    |                                                             | ورود به سیستم                                                                                                    |
|    |                                                             | سیستم مدیرت یادگیرف الگیروسکی<br>انم کزیری : ( نام کزیری<br>کلمه عبور: ( کلمه عبور<br>گلمه عبور را فراموش کرده اله                            |
|    | مانه مدیریت یادگیری الکترونیکی دانشگاه هنر اصفهان خوش آمدید | به میاه                                                                                                    |
|    |                                                             |                                                                                                    |
|    | فرمایید .                                                   | <ul> <li>از کاربران عزیز درخواست میشود قبل از ورود به سامانه حتماً راهنمای کاربری سامانه را مطالعه بذ</li> </ul>                              |
|    |                                                             | <ol> <li>د راهنمای ورود به سامانه یادگیری الکترونیکی( ویژه اساتید )</li> </ol>                                                                |
|    |                                                             | 2. راهنمای ورود به سامانه یادگیری الکترونیکی( ویژه دانشجویان )<br>2. اسما کار استان ایگری الکترونیکی( ویژه دانشجویان )                        |
|    |                                                             | د. راهنمای ورود به سامانه یادثیری الکترونیدی بوسط بنفن همراه( Android , IUS )<br>4. باهنمای استفاده از گلاس های آممنش ، مجانی ( منفه اسال ( ) |
|    |                                                             | <ol> <li>د. راهنمای، استفاده از کلاس های آموزشی مجاری ( ویژه دانشجویان )</li> </ol>                                                           |
|    |                                                             |                                                                                                    |

## پس از ورود در سامانه آموزشی مجازی ، وارد درس مورد نظر شوید

| Ľ,                               | سابذ مدیریت یادگیری <sup>اکلم</sup> ت دوئیکی |                                | CHS                         | 1282714899                | فشای کاربری خرج از سیستم بیام ه<br>پی ای ای ای ای ای ای ای ای ای ای ای ای ای   |
|----------------------------------|----------------------------------------------|--------------------------------|-----------------------------|---------------------------|--------------------------------------------------------------------------------|
| 09:23:12 04 🔮 🕲 🥹 اخبار سیستم    | /03/1399                                     |                                |                             | بندس جلابر                | فضای کاربری » صفحه شخصی خانم مو                                                |
| 2                                | ~                                            | بيام ها                        | ى ^                         | م احرا                    | درس های من                                                                     |
|                                  |                                              | هیچ بیام خوانده نشده ای ندارید | نير 1399 🕥                  | 0                         | 🚸 فعالیت های قابل انجام من                                                     |
| เชิงเร็จไป เป็นหมาย สสัสไป เปล่า |                                              |                                | 2 2 s                       | ش ی                       | e                                                                              |
| خوش آمدید                        |                                              | <mark>س مورد نظر</mark>        | 👱 ورود به در                | 1                         | دوره : انیفسال دوم سال تحم 🗸                                                   |
|                                  |                                              |                                | <b>5</b>                    | 15 14                     | المصلحاتات فیشمان دوتر سان مطلبیانی<br>1398-دانشکده هنرهای نجسمی(14)           |
|                                  |                                              | ت در آرمون                     | ے <b>جھت سرد</b>            | 22 21                     | (23) دوناع نيست                                                                |
| نالار گفتگه                      |                                              |                                | 31 30                       | 29 28                     |                                                                                |
| 2                                |                                              |                                |                             | ل در                      | جالشهای اجرای دروس کارگاهی و طراحی<br>آموزین , الکنونیکی (36)                  |
|                                  |                                              |                                | ^                           | سوالات                    |                                                                                |
|                                  |                                              |                                | های بدون پاسخ پرسیده 🛯 م    | ازی<br>(41 تعداد پرسش     | آشنایی با قابلیت های سامانه آموزش مج<br>برای طراحہ , سوال و نجوہ باگاری آزمون( |
|                                  |                                              |                                | ا:                          | میده از شده<br>تعداد بدسش |                                                                                |
|                                  |                                              |                                | هيج                         | اری                       | آشنایی با قابلیت های سامانه آموزش مح                                           |
|                                  |                                              |                                | های شما که جواب داده<br>هیچ | تعداد پرسش<br>شده :       | برای طراحتی سوال و نخوه برگزاری آزمون-<br>دانشکده تحسمی و معماری و             |
|                                  |                                              |                                | هایی که شما به أنها<br>بد : | تعداد پرسش<br>پاسخ داده ا | شهرساری(44)                                                                    |
|                                  |                                              |                                | ترويداول انجاد شردم         | Allena Slami              |                                                                                |

## پس از ورود به درس مورد نظر، روی گزینه آزمون کلیک کنید

| اخبار درس ارائه شده | @ @ 9 09:26:38 04/03/1399                          | <mark>فضای گاربری</mark> » نست11 - نیمسال دوم سال نحصیتی 1398-99-دانشگده هنرهای نجسمی |
|---------------------|----------------------------------------------------|---------------------------------------------------------------------------------------|
| æ                   | يبام ها (0)                                        |                                                                                       |
|                     |                                                    | تست11 - نیمسال دوم سال تحصیلی 1398-99-دانشکده هنرهای تجسمی                            |
|                     |                                                    | عنوات ديارتمات ؛ وسنا = عنوات دوره ؛ تيمسال دوم سال تحصيلي 1398-99                    |
|                     | عداد آزمون های تعریف شده برای هر دانشجو توسط       | عنوان نفش شما : Student                                                               |
|                     | اد در کنار نام آزمون برای دانشجو نمایش داده می شود | استا                                                                                  |
| نالار گفنگو         |                                                    | ليست اساتيد درس                                                                       |
| 2                   |                                                    | غيوان                                                                                 |
|                     |                                                    |                                                                                       |
|                     |                                                    | <sup>وریس</sup> انتخاب گزینه آزمون                                                    |
|                     |                                                    | برای مشاهده اطلاعات بیشتر <b>ابنح</b> اکلیک کنید                                      |
|                     |                                                    |                                                                                       |
|                     | المالية المحقوقة التركيم الم                       |                                                                                       |
|                     |                                                    |                                                                                       |
|                     | جی 🚺 نگارخانه 🍼 ریزنمرات من                        | 🛐 اناق گفتگو 🗾 نظرسنج                                                                 |
|                     |                                                    | کارنامه                                                                               |

در این صفحه تمامی آزمون های مربوط به درس قابل مشاهده می باشد، در صورتی که آزمون از طرف استاد تعریف، فعال سازی شده و زمانبندی مربوط به هر کدام از آزمون ها فرا رسیده باشد، گزینه شرکت در آزمون برای شما درآزمون مورد نظر فعال خواهد بود

| Ż            |                     |                              | ι                   | لىت دۇنيكو | بر<br>بادگیری ا <sup>ک</sup> | لار مدیر <u>ب</u>   |                              |             | نشاب کاربری خرج از سیستم بدارها 1282714899<br>ک ایری خرج از سیستم بدارها (۱۲۵۲ ایس ایس ایس ایس ایس ایس ایس ایس ایس ایس |
|--------------|---------------------|------------------------------|---------------------|------------|------------------------------|---------------------|------------------------------|-------------|----------------------------------------------------------------------------------------------------|
|              | اخبار درس ارائه شده | 09:26:13                     | 04/03/1399          |            |                              |                     |                              | سمی » آزمون | <mark>فضاي كاريري »</mark> تست11 - تيمسال ذوم سال تحصيلي 1398-999-دانشكده هنرهاي تحس                                   |
| <sup>2</sup> |                     |                              | _                   |            |                              |                     |                              |             | آزمون های عادی                                                                                                    |
|              |                     | عمليات                       | تعداد سوالات        | مدن(دفيقه) | تاريخ پايات                  | تاريخ شروع          | وضعيت شما                    | نوع آزمون   | 📄 عنوان أزمون                                                                                                    |
|              |                     | شرکت در آزمون                | 4                   | 60         | 1399/02/17<br>02:00          | 1399/02/17<br>00:00 | تصحيح شده(سيسنم)             | عادى        | المتحاث اول                                                                                                    |
|              |                     | شرکت در آزمون                | 11                  |            | 1399/02/17<br>03:00          | 1399/02/17<br>00:00 | تصحيح شده(استاد)             | عادى        | المتحان دوم                                                                                                    |
|              | نالار گفتگو         |                              | 0                   |            | 1399/02/21<br>23:00          | 1399/02/21<br>22:00 | هنوز شرکت تشده               | عادى        | 🗌 الفلدان لاست                                                                                                    |
| R.           |                     | شرکت د <mark>ر آزمو</mark> ن | 4                   | 60         | 1399/03/24<br>12:00          | 1399/03/24<br>11:00 | هنور شرکت نشده               | عادى        | 2 🗆                                                                                                    |
|              | در آزمون            | <mark>ینه شرکت</mark>        | <mark>خاب گز</mark> | انت        | 1399/03/24<br>13:00          | 1399/03/24<br>12:00 | هنوز شارکت نشده              | عادى        | 3 🗋                                                                                                    |
|              |                     |                              | 7                   |            | 1399/03/25<br>19:00          | 1399/03/25<br>18:00 | هنوز شرکت تشده               | عادى        | 🗌 ازموت کلاس آموزشی                                                                                                    |
|              | P                   | شرکت در آزمون                | 10                  | 60         | 1399/03/26<br>11:00          | 1399/03/26<br>09:00 | ثبت نهایی <mark>آزمون</mark> | عادى        | 1                                                                                                    |

پس از فشردن کلید شرکت در آزمون در صورت تنظیم توافقنامه توسط استاد صفحه زیر به صورت پاپ آپ نمایش داده می شود. که دانشجو باید پس از مطالعه متن با زدن تیک (با این توضیحات موافقم)، کلید ادامه را انتخاب کند. (در صورتی که استاد توافقنامه را انتخاب نکرده باشد این صفحه نمایش داده نخواهد شد)

| Ľ | سلانه مدیرت یا دکیری الکت دوئیکی                   | فسَلَّهِ کَارِدِهِ حَرِيحَ از سَبَسَنَمَ بِنَامِ هَا 1282714899 ENS                  |
|---|----------------------------------------------------|--------------------------------------------------------------------------------------|
|   | ی » آزمون ها » برگزاری آزمون - آزمون نست دانشجویان | <mark>ضاک گاربرگ »</mark> تست11 - نیمسال دوم سال تحصیلی 1398-99-دانشگده هنرهای تحسمه |
|   |                                                    |                                                                                      |
|   |                                                    | سىلام<br>امىجان أىلايى شىمارە 2                                                      |
|   |                                                    |                                                                                      |
|   |                                                    |                                                                                      |
|   |                                                    |                                                                                      |
|   | ادامه مخالفم                                       | 🗌 با این توضیحات مواقدم                                                              |
|   |                                                    |                                                                                      |

پس از انتخاب گزینه ادامه این صفحه نمایش داده خواهد شد که اطلاعات کلی آزمون قبل از شروع به آزمون را در اختیار شما قرار می دهد. ضروری است قبل از ادامه آزمون نسبت به مطالعه کامل جزئیات آزمون اقدام و سپس گزینه ادامه را جهت شروع آزمون انتخاب نمائید.

| ④ ♀ ● 09:50:32 04/03/1399 | ن<br>ن                | » برگزاری آزمون - آزمون تست دانشجو                                                                  | بان تحصیلی 1398-99-دانشکده هنرهای تحسمی » <mark>آزمون ها</mark> |
|---------------------------|-----------------------|----------------------------------------------------------------------------------------------------|-----------------------------------------------------------------|
|                           |                       |                                                                                                    |                                                                 |
|                           | U                     | آزمون تست دانشجوبا                                                                                  |                                                                 |
|                           |                       | 10 از 20 (%50) 10                                                                                   | حداقل نمرہ قبولی:                                               |
|                           |                       | 20                                                                                                  | نمره آزموت:                                                     |
|                           |                       | نامشخص                                                                                              | تاریخ نمایش باسخنامه:                                           |
|                           |                       | کاربر مجاز                                                                                          | امکان ورود:                                                     |
|                           |                       | 02:00:00                                                                                            | مدت زمان آزمون:                                                 |
|                           |                       | 00:00:00                                                                                            | مدت زمان سپری شده:                                              |
|                           |                       | 01:09:00                                                                                            | مدت زمان باقیمانده:                                             |
|                           |                       | مجاز به ورود هستید                                                                                  | وضعیت ورود:                                                     |
|                           |                       | وجود دارد                                                                                           | امکان ویرایش جواب ها:                                           |
|                           |                       | 11:00 1399/04/03                                                                                    | تاریخ پایان شرکت:                                               |
|                           |                       | 1 ساعت و 9 دقيقه                                                                                    | مهلت باقیمانده جهت شرکت در آزمون:                               |
|                           | 1<br>1<br>1<br>3<br>2 | ارتباطی:<br>تشریحی:<br>جای خالی:<br>چند گزینه ای چند جوابی:<br>چند گزینه ای یک جوابی:<br>مرتب سازی: | نوع سوالات:                                                     |
|                           |                       | ادامه                                                                                               |                                                                 |

نکته: بر اساس اینکه استاد آزمون سوالات داخل آزمون را به شکل تشریحی، ترتیبی، تک جوابی یا چند جوابی، ارتباطی و یا جای خالی انتخاب کرده باشد سوالات به یکی از شکل ها که در ادامه مشاهده خواهید کرد برای شما نمایش داده خواهد شد.

آزمون ها در دو نوع طراحی می گردد، یک نوع سوالات در یک صفحه نمایش داده می شوند و در نوع دیگر هر سوال در یک صفحه نمایش داده می شود.

| 09:51:18 04/0        | انتخاب گزبنه <sup>۱3/13</sup>   | یس از                         | بلافاصله              | ده هنرهای تجسمی » <mark>آزمون ها » برگزاری آزمون</mark> - آزمون | ى 1398-99-دانشك | فضای گاربری » تست11 - نیمسال دوم سال تحصیلی                    |
|----------------------|---------------------------------|-------------------------------|-----------------------|-----------------------------------------------------------------|-----------------|----------------------------------------------------------------|
| +1:-9:78             | صورتی که استاد<br>زمان پاسخگویی | ون، در د<br>ن مدت ز           | شروع آزم<br>برای آزمو |                                                                 |                 | آزمون تست دانشجویان                                            |
|                      | ، این زمان سنج                  | فته باشد                      | در نظر گر             |                                                                 | خواهد رسید،     | کاربر گرامی، آزمون شیما راس ساعت 11:00 ق.ط به اتمام            |
| <mark>.</mark><br>₩☆ | فعال خواهد شد.                  | ه شده و                       | نمایش داد             |                                                                 |                 | ي سوال 1 از 9   ارتباطی   1تفره                                |
|                      | که امکان دارد<br>تنظیم شده باشد | ته باشید<br><sub>ا</sub> طوری | توجه داشا<br>زمان سنج |                                                                 |                 | 1) هر ماه در کدام فضل قرار دارد؟                               |
| 30                   | ت بستن <mark>صفحه</mark>        | ر صور،                        | که حتی ۱              |                                                                 |                 | پاسخ :                                                         |
|                      | ج فعال بوده و از <mark>ا</mark> | زمان سن                       | آزمون نيز             | فرداد                                                           |                 | باييز                                                          |
|                      | کاهد                            | ن شما ب                       | وقت امتحا             | _ بۇمن                                                          |                 | زمستان                                                         |
|                      | در این سوال بایستی              |                               |                       | ui                                                              |                 | بهار                                                           |
|                      | از طريق انتخاب                  |                               |                       | نير                                                             |                 | تابستان                                                        |
|                      | گزینه با ماوس و                 |                               | المحفد تست            |                                                                 |                 | vanouserer was                                                 |
|                      | کشیدن گزینه مورد                |                               |                       |                                                                 |                 | قابل های موجود؛                                                |
|                      | نظر، آن را در مقابل             |                               |                       | x داف                                                           | No file chosen  | لمود فایل جدید: 🗋 Choose File                                  |
|                      | گزینه صحیح قرار                 |                               |                       |                                                                 |                 |                                                                |
|                      | دهيد                            |                               |                       |                                                                 | حذف             | افزودن<br>پسوندهای مجاز <mark>:</mark>                         |
|                      |                                 | 12 (قَبْلَى                   | يعدى 3456789          |                                                                 | د               | تیت یاسخ<br>جهت نیاسی (زمون بر روی دکمه یابان آزمون کلیک نمایی |
| مامی                 | این گزینه را پس از اتمام        |                               | زینه بعدی             | هت مشاهده سایر سوالات ک                                         | ÷               | تنها در صورتی جواب                                             |
| نمائيد.              | سوالات در انتها انتخاب          |                               | <b>خاب استاد</b>      | انتخاب نمائید. در صورت انت                                      | ل<br>ا          | شما به سوال ثبت و                                              |
| م.<br>مربعة ا        | and a dama and an               |                               | ر همین                | برای نمایش تمام سوالات د                                        |                 | برای استاد ارسال                                               |
| کرینه قبل            | جه در صورت النجاب ا <u>ین</u>   |                               | این گزینه             | صفحه قابل مشاهده بوده و ا                                       | >               | خواهد شد که گزینه                                              |
| الات، بفيه           | پاسح دھی بہ تمامی سو            |                               | ىد.                   | نمایش داده نخواهد ش                                             |                 | ثبت پاسخ را انتخاب                                             |
| الی و بدون           | ب های شما به صورت <i>ح</i><br>  | جوا                           |                       |                                                                 |                 | نموده باشيد                                                    |
| ىد.                  | جواب تبت خواهد ش                |                               |                       |                                                                 |                 |                                                                |

د نمونه سوال ارتباطی

#### نمومه پاسخ دهی به سوال ارتباطی

| Ø Ø <sup>●</sup> 09:51:1 | 8 04/03/1399            | ست دانشجویان                              | رهای تجسمی » آزمون ها » برگزاری آزمون - آزمون ت                            | <mark>لماي كاربري</mark> » تست11 - نيمسال دوم سال تحميلي 1398-99-دانشگده هن            |
|--------------------------|-------------------------|-------------------------------------------|----------------------------------------------------------------------------|----------------------------------------------------------------------------------------|
| -1:-A:0Y                 |                         |                                           |                                                                            | آزمون تست دانشجویان                                                                    |
|                          |                         |                                           |                                                                            | کاربر گراهی. آزمون شما راس ساعت 11:00 ق.ط به اتمام خواهد رسید.<br>است است است          |
| <u>-</u> 13              |                         |                                           |                                                                            | چ سوال ۱ از 9 ا ارتباطی ۱ نظره<br>1) هر ماه در کدام فصل قرار دارد؟                     |
| 1.                       |                         |                                           |                                                                            | فساب                                                                                   |
|                          |                         |                                           |                                                                            | بابير أبان                                                                             |
|                          |                         |                                           |                                                                            | رمستان بعمن                                                                            |
|                          |                         |                                           |                                                                            | ی کی ا                                                                                 |
|                          |                         | هیچ فایلی موجود نیست                      |                                                                            | فایل های موجود:                                                                        |
|                          |                         |                                           | × حلف                                                                      | آبلود فابل جدید: Choose File                                                           |
|                          |                         |                                           |                                                                            | افزودن حدّف<br>سرمان هاک محلان                                                         |
| بايان آزمون              |                         | بعدى 1 2 3 4 5 6 7 8 9 قبلى               |                                                                            | بسودست سبار .                                                                          |
|                          |                         |                                           |                                                                            | جهت ثبت نهایی آزمون بر روف دکمه پایان آزمون کلیک نمایید                                |
|                          |                         |                                           |                                                                            |                                                                                        |
|                          |                         |                                           |                                                                            | ۲- نمونه سوال ترتیبی                                                                   |
| 09:52:4                  | 5 04/03/1399            | نست دانشجویات                             | برهای تجسمی <mark>» آزمون ها » برگزارگ آزمون</mark> - <mark>آزمون</mark> ن | لىغاي كاربري » تست11 - نيمسال دوم سال تحصيلى 99-1398-دانشكده ه                         |
|                          |                         |                                           |                                                                            | a 100                                                                                  |
| +1:•Y:TY                 |                         |                                           |                                                                            | ا از مون تست دانشجویان<br>کلاب گراهمی آمون شما دانی ساعت 11:00 قبط به انمام خواهد دست. |
| <b>₽</b> ☆               |                         |                                           |                                                                            | پر سوال 2 از 9   مرتب ساری   1 نمرہ<br>پ سوال 2 از 9   مرتب ساری   1 نمرہ              |
|                          |                         |                                           |                                                                            | 2)<br>ترتیب درست فصلهای در یک سال؟                                                     |
|                          | در این سوالات پایستے از |                                           |                                                                            | باسخ :<br>تابستان                                                                      |
|                          |                         |                                           |                                                                            | يهار                                                                                   |
|                          | طريق التحاب ترينه با    |                                           |                                                                            | زمستان                                                                                 |
|                          | ماوس و کشیدن گزینه      |                                           |                                                                            | باسز                                                                                   |
|                          | مورد نظر به سمت بالا و  | هیچ فابلی موجود نیست                      |                                                                            | قابل های موجود؛                                                                        |
|                          | بابین، ترتیب درست گزینه |                                           | × خلف                                                                      | آبلود قابل جدید: Choose File                                                           |
|                          |                         |                                           |                                                                            | افزودن حذف<br>پسوندهای مجاز :                                                          |
| پايان آزمون              | ها را ایجاد نمایید      | بعدى 3 4 5 6 7 8 9 1 2 3 4 5 6 7 8 9 قبلى |                                                                            | ئىت باسخ                                                                               |
|                          |                         |                                           |                                                                            | جهت ثبت نهایی ازمون بر روف دکمه یایان ازمون کلیک نمایید                                |
|                          | N T                     |                                           | ترتيبى                                                                     | مونه پاسخ داده شده به سوالات                                                           |
| 9 9 54:3                 | 2 04/03/1399            | تست دانشجویات                             | نرهای تحسمی <b>» آزمون ها » برگزاری آزمو</b> ت - آ <mark>زموت</mark> ا     | <mark>قصاف کاربرې</mark> » تست11 - تيمسال دوم سال تحميلي 1398-99-دانشکده ه             |
| 1. 0.19                  |                         |                                           |                                                                            | - 1                                                                                    |

| -1:-9:14    |                         | <b>آزمون تست دانشجویان</b>                                     |
|-------------|-------------------------|----------------------------------------------------------------|
|             |                         | کاربر گراهی، آزمون شها راس ساعت 11:00 ق.ط به العام خواهد رسید. |
|             |                         | ا پ سوال 2 از 9   مرتب سازی   1نمره                            |
|             |                         | 2)<br>ترتیب درست فصلهای در یک سال؟                             |
| ,<br>       |                         | باسخ :                                                         |
|             |                         | بهار                                                           |
|             |                         | تايستان                                                        |
|             |                         | باينز                                                          |
|             |                         | زمستان                                                         |
|             | هیچ فابلی موجود نیست    | فایل های موجود:                                                |
|             | x حذف                   | No file chosen Choose File                                     |
|             |                         | افزودن حدف<br>پسوندهای مجاز :                                  |
| بايات آزمون | بسدى 9 8 5 6 7 8 9 قبلى | لبت پاسخ                                                       |
|             |                         | جهت ثبت نهایی آزمون پر روی دکمه پایان آزمون کلیک نمایید        |

### ۳- نمونه سوال چند گزینه ای چند جوابی

|                                                                | فشای کاربری خرج از سیستم بیام ها CMS 1282714899                                                                            |
|----------------------------------------------------------------|----------------------------------------------------------------------------------------------------|
| سامانه مدیرت یادگیری الکت روئیکی                               | 🕋 🔔 💁 🥼                                                                                                    |
|                                                                |                                                                                                    |
| ېرگزارې ازمون - ازمون نسټ دانشجویان 🧐 🧐 🥹 (09:55:40 04/03/1399 | <mark>قصاي گازبري</mark> » نست11 - نيمسال دوم سال تحميلي 1398-99-دانشگده هنرهای تجسمی » <b>ازمون ها</b> » ،<br>            |
| 1-1-14                                                         | Trace Town of the order                                                                                                    |
| *1-*W+1                                                        | ارتون منه ماسیدویان<br>کاب گراهه اومین مادان ساعت ۱۱۰۵۵ ق.ط.م اتفاه جواف سید                                               |
|                                                                | درم فرادی از او در بعد مدر بای منطق بایی با در به به استار موجه در سید.<br>چ سوال 3 از 9 ( چند گزینه ای چند خوانی   1 نمره |
|                                                                | د<br>3) نام قدیم اصفهان؟                                                                                                   |
| در این سوالات بیش از یک                                        | باسخ :                                                                                                    |
| <sup>2</sup> ) □استین<br>۲) □ست                                | 1) 💟 جي                                                                                                    |
|                                                                | د) 💟 سیاهان                                                                                                    |
| شیح دیدی موجود نیست                                            | فابل هاى موجود:                                                                                                    |
| ، به نوع سوال طراحي شده توسط استاد، در صورتي که نياز به الصاق  | أبلود فابل جديد: 🗋 No file chosen Choose File حد معالم                                                                     |
| رای داسخ به آنمون داشد، می توانید با انتخاب این گذرنه نسبت به  | افزودن حذف فأدار د                                                                                                    |
|                                                                |                                                                                                    |
| و دردن قابل خود اقدام نمایید. در صورتی به به نقداد بیس از یک   | ئیت پاسخ<br>جهت ثبت نیادی آرمون بر روی دکمه بایان آزمون کلیک نمایید                                                        |
| . جهت ضميمه قايل نياز داريد كزينه افزوردن را انتخاب نمائيد. با | مورد                                                                                                    |
| ، گزینه ثبت یاسخ فایل مورد نظر شما به یاسخ ضمیمه خواهد شد.     | انتخاب                                                                                                    |
| 5                                                              |                                                                                                    |
|                                                                |                                                                                                    |
| ر عادی)                                                        | <ul> <li>۴- نمونه سوال چند گزینه تک جوابی (تستی</li> </ul>                                                                 |

| ی ای ای ای ای ای ای ای ای ای ای ای ای ای                          | س مار مدریت ماد کمبری اکلمت و<br>• برگزاری آدمون نوب - آدمون نوب - آدمون نوب - آدمون نوب - المنصحوبان | لى<br>99:56:11 04/03/1399      |
|-------------------------------------------------------------------|----------------------------------------------------------------------------------------------------|--------------------------------|
| رمون تست دانشجویان                                                |                                                                                                    | :- 4:09                        |
| ريز گراهی، آزمون شما راس ساعت 11:00 ق.ط به اتمام خواهد رسيد.      |                                                                                                    |                                |
| ې سوال 4 از 9 اِ جد گرینه ای یک خوابی   £نیزه<br>نام فصل سوم سال؟ |                                                                                                    |                                |
| نۇر                                                               |                                                                                                    |                                |
| 1) 🔾 تايستان<br>3) 🔿 بوار                                         | 2)زمستان<br>4فاپیز                                                                                    | <mark>در این سوالات یک</mark>  |
| قابل های موجود:                                                   | هیچ فابلی موجود نیست                                                                                  | <mark>جواب صحیح می باشد</mark> |
| آبلود فایل جدید: 📄 No file chosen Choose File منابع حذف           |                                                                                                    |                                |
|                                                                   |                                                                                                    |                                |
| افزودن حذف<br>پسوندهای مجاز :                                     |                                                                                                    |                                |

#### ۵- نمونه سوالات تشریحی

| ت دانشجویان                                                                                                    |                                   |          |
|----------------------------------------------------------------------------------------------------|-----------------------------------|----------|
| ، آزمون شما راس ساعت 11:00 ق.ط به اتمام خواهد رسید.                                                                                                    |                                   |          |
| 7 از 9   تشریحی   1نفرہ                                                                                                    |                                   |          |
| را در ابطه با تصور فایل بیوست یاداشت فرمایید.<br>ردیف عنوان                                                                                                    | ت آزمون امکان دارد صورت سوال یا   | حجم فايل |
| م الالالالي المحمد المحمد محمد المحمد محمد محمد المحمد المحمد المحمد محمد المحمد المحمد المحمد محمد المحمد المحمد المحمد المحمد المحمد المحمد المحمد المحمد المحمد المحمد المحمد المحمد المحمد محمد محمد محمد محمد محمد محمد محمد | بنا به صلاحدید استاد بصورت پیوست  | 57 KB    |
| ی در اختیار دانشه - ۸۰۵ است. در اختیار دانشه - ۸۰۵ است. در اختیار دانشه 🗠 ۴                                                                                                    | ویان قرار داده شود که پیوست ضمیمه |          |
| شده از این ق                                                                                                    | سمت قابل دانلود و مشاهده می باشد. |          |
|                                                                                                    |                                   |          |
| محل پاسخ به سوالا                                                                                                    | ت تشریحی                          |          |
|                                                                                                    |                                   |          |
| Preview 🔍 HTML <b>&lt;&gt;</b> Design 🖌                                                                                                    |                                   |          |
| 10 11A                                                                                                    | هیچ فابلی موجود نیست              |          |

۶- نمونه سوالات جای خالی

| 09:58:38 04/03/139 | ه - آزمون نسټ دانشجویان<br>و                     | فاک تجسمی » <mark>آزمون ها » برگزارگ آزمو</mark> ن | <mark>لضاي گارىرى</mark> » ئىست11 - ئىمسال دوم سال تحصيلى 99-1398-دانشگدە ھنرھ |
|--------------------|--------------------------------------------------|----------------------------------------------------|--------------------------------------------------------------------------------|
| ·1:•Y:F•           |                                                  |                                                    | آزمون تست دانشجویان                                                            |
|                    |                                                  |                                                    | کاربر گزامی، آزمون شما راس ساعت 11:00 ق.ط به اتمام خواهد رسید.                 |
|                    | در سوالاتی که بنا به صلاحدید استاد هر سوال       |                                                    | <sub>ک</sub> سوال 8 از 9   حای خانی   1نمرہ                                    |
|                    | در یک صفحه جداگانه نمایش داده می شود،            |                                                    | 8) جای خالبی را بر کنید                                                        |
|                    | با انتخاب این علامت شما امکان علامت              |                                                    | پاسخ :<br>ماه، در فصل بوار                                                     |
|                    | گذاری سوالاتی که بعداً نیاز به مراجعه و          |                                                    | استا:<br>ماه در فص<br>تابستان استا:                                            |
|                    | بررسی مجدد دارد را خواهید داشت و در              |                                                    | ماه در فصل پایپز<br>است :                                                      |
|                    | انتهای آزمون سوالات علامت دار برای شما           | محل پاسخ                                           | ماه در فص<br>زمستان اسد:                                                       |
|                    | نمایش داده خواهد شد                              | به سوالات                                          | فایل های موجود:                                                                |
|                    |                                                  | <mark>جای خالی</mark>                              | No file chosen Choose File منهود فایل جدید:                                    |
|                    |                                                  |                                                    | افزودن حذف<br>پسوندهای مجاز :                                                  |
| بابان آزمون        | بعدى 9 8 7 6 7 8 يقيلى                           |                                                    | ئیت پاسخ<br>جهت ثبت نهایی آرمون بر روی دکمه پایان آرمون کلیک نمایید            |
| پاسخ دهی به        | ی سوالات با انتخاب گزینه پایان آزمون شما اتمام ب | <mark>پاسخ دهی به تمام</mark>                      | پس از                                                                          |

آزمون را اعلام کرده و صفحه تأیید نهائی آزمون برای شما نمایش داده خواهد شد.

ممکــن اســت بنــا بــه صــلاحدید اســتاد نــوع آزمــون بــه شــکل تــک جــوابی (تســتی عــادی) طراحــی شــود کــه در ایــن صــورت صــفحه آزمــون بــدین شــکل نمــایش داده خواهــد شــد. بــرای پاســخگویی بــه ســوالات بایســتی هماننــد شــکل در قســمت پاســخنامه جــواب مــورد نظــر را انتخــاب و گزینــه خاتمه را برای پایان آزمون و ثبت نهایی پاسخگویی به آزمون انتخاب کنید.

| ×                       | سلاندين يادكميري الكست دويجي                                     |                                                          | 🙆 🔔                                                  | 💁 🔒 🤞                                                    |
|-------------------------|------------------------------------------------------------------|----------------------------------------------------------|------------------------------------------------------|----------------------------------------------------------|
| 0 * 13:03:33 04/04/1399 | ارمون اسب والشجوان                                               | انشکده هنرهای نجسمی » ا <mark>زمون ها » برگراری ا</mark> | فصاف کاربری » نست11 - نیمسال دوم سال نخصلی 1398-99-د |                                                          |
|                         | أزموت تست دانشجويات                                              |                                                          |                                                      | اک کردن باسخ های خود بر روی گرینه<br>با شده کلیک نمایید. |
|                         | كاربر كرامش، أرمون منعا رامن ساهت 1920 بـ.هاره المام جواهد رسيد، |                                                          |                                                      |                                                          |
|                         |                                                                  |                                                          | جند کرینه ای یک خوانی   1 نمره                       | • 0000                                                   |
|                         |                                                                  |                                                          | 1) تاریخ شورای آموزشنی دانشنگاه؟                     |                                                          |
|                         | 26 (2                                                            |                                                          | 25 (1                                                | حانمه                                                    |
|                         | 14 (4                                                            |                                                          | 27 (3                                                | -                                                        |
|                         | هنج فابلن موجود نیست                                             |                                                          | فابل غاف موجود:                                      |                                                          |
|                         |                                                                  | × حال                                                    | No file chosen Choose File                           |                                                          |
|                         |                                                                  |                                                          | الفرودن                                              |                                                          |
|                         |                                                                  |                                                          | یسوندهای مجار :                                      |                                                          |
|                         |                                                                  |                                                          | جند کرینه ای یک جوانی   1 نمره                       |                                                          |
|                         |                                                                  |                                                          | 2) نام اولین قصل سال؟                                |                                                          |
|                         | 2) خرداد                                                         |                                                          | <sup>1)</sup> زمستان                                 |                                                          |
|                         | <sup>1)</sup> شيچجدام                                            |                                                          | <sup>3)</sup> بهار                                   |                                                          |
|                         | شنج فابلتى موجود بيست                                            |                                                          | فابل غاف موجود:                                      |                                                          |
|                         |                                                                  | where <b>x</b>                                           | اليور فابل مديد: 🖸 Choose File) ليور فابل مديد:      |                                                          |
|                         |                                                                  |                                                          | افزودن حذفه<br>پسوندهای مجار :                       |                                                          |
|                         |                                                                  |                                                          | جند گرینه ای یک جوایی   1 نمره                       |                                                          |
|                         |                                                                  |                                                          | 3) جواب تقسيم 6/2؟                                   |                                                          |
|                         | 1 (2                                                             |                                                          | 3 (1                                                 |                                                          |
|                         | 4 (1                                                             |                                                          | 2 (3                                                 |                                                          |
|                         | هیچ فابلدی موجود نیست                                            |                                                          | قابل غاف بوجود:                                      |                                                          |

پس از فشردن کلید پایان آزمون صفحه زیر نمایش داده خواهد شد.

| 3 10:00:42 04/03/1399 | سساله مد برت یاد کسری اسم به ویلی<br>***********************************                                                                                                    | الله 😤 🔏 🖬 الله المحمدين 19:89-1 (الشكدة شترقائ يحت                                                                                                    |
|-----------------------|----------------------------------------------------------------------------------------------------|----------------------------------------------------------------------------------------------------|
|                       | يابات آزموت                                                                                                    |                                                                                                    |
|                       | نعداد سوالهای بدون باسخ : 1                                                                                                    |                                                                                                    |
|                       | تعداد سوالهای با پاسخ : 8<br>نعداد کل سوالات : 9                                                                                                    |                                                                                                    |
|                       | مین تبت ب <del>وی (مور مرع</del> ود دوله پایان آزمون کلیک نمایید)<br>مین تبت بو <del>ی (مور مرع</del> ود دوله پایان آزمون کلیک نمایید)<br>مین تبت بو <del>ی (مور مرع</del> ود دوله پایان آزمون کلیک نمایید) | در این صفحه امکان مشاهده<br>طلاعات کلی پاسخ دهی به<br>آزمون را خواهید داشت که تعداد<br>سوالات کلی، پاسخ داده شده و<br>بدون پاسخ و سوالاتی که<br>علامتگذاری نموده اید را برای<br>شما نمایش می دهد |
|                       | حیث تبت ب <del>رمی (بود در چ</del> و) دکمه پایان (زمون کلیک نمایید<br>ایابان (زمون) ویرایش یاستج ها                                                                                                    | ا نمایش می دهد                                                                                                    |
|                       | <mark>ی</mark> اسخ به آزمون گزینه پایان آزمون را انتخاب نمائید                                                                                                    | <mark>جهت ثبت نهائی</mark>                                                                                                    |

Ims1.aui.ac.ir says ns1.aui.ac.ir says پس از پایان دادن به آزمون، امکان ویرایش پاسخها وجود ندارد. آیا از پایان دادن آزمون مطمئن هستید? \_رونیکی @, n ок Cancel 10:00:42 04/03/1399 پايات أزموت هداد سوالهای بدون پاسخ : 1 تعداد سوالهای با باسخ : 8 تعداد کل سوالات : 9 6 -5 • ☆ ا جواب تیت شدہ است جواب تیت نشدہ است یایی آزمون بر روی دکمه یایان آزمون پایان آزمون ویرایش یاسخ ها

پــس از انتخــاب پایــان آزمــون صــفحه پــاپ آپ زیــر نمــایش داده خواهــد شــد کــه روی گزینــه OK کلیک کنید.

و در آخر پاپ آپ زیر نمایش داده خواهد شد، روی گزینه OK کلیک کنید

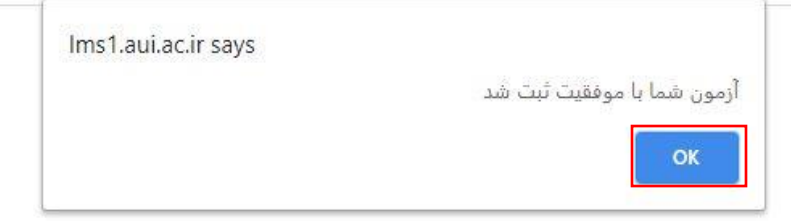

Sievel is

## مدیریت فناوری اطلاعات و ارتباطات

تشکر از توجه شما